# 出産・子育て応援給付金電子申請マニュアル

#### ①手続きの内容・利用規約等の確認

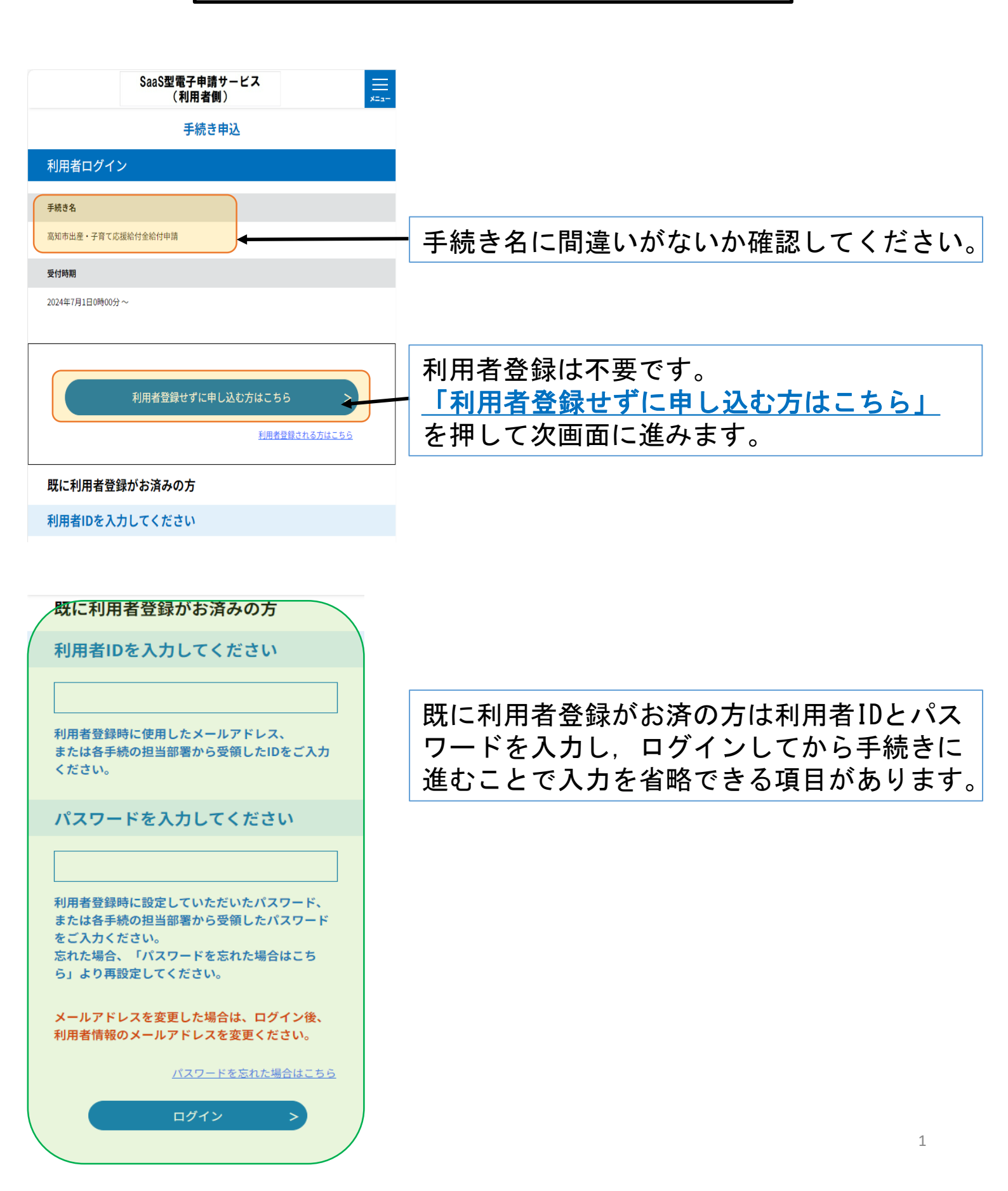

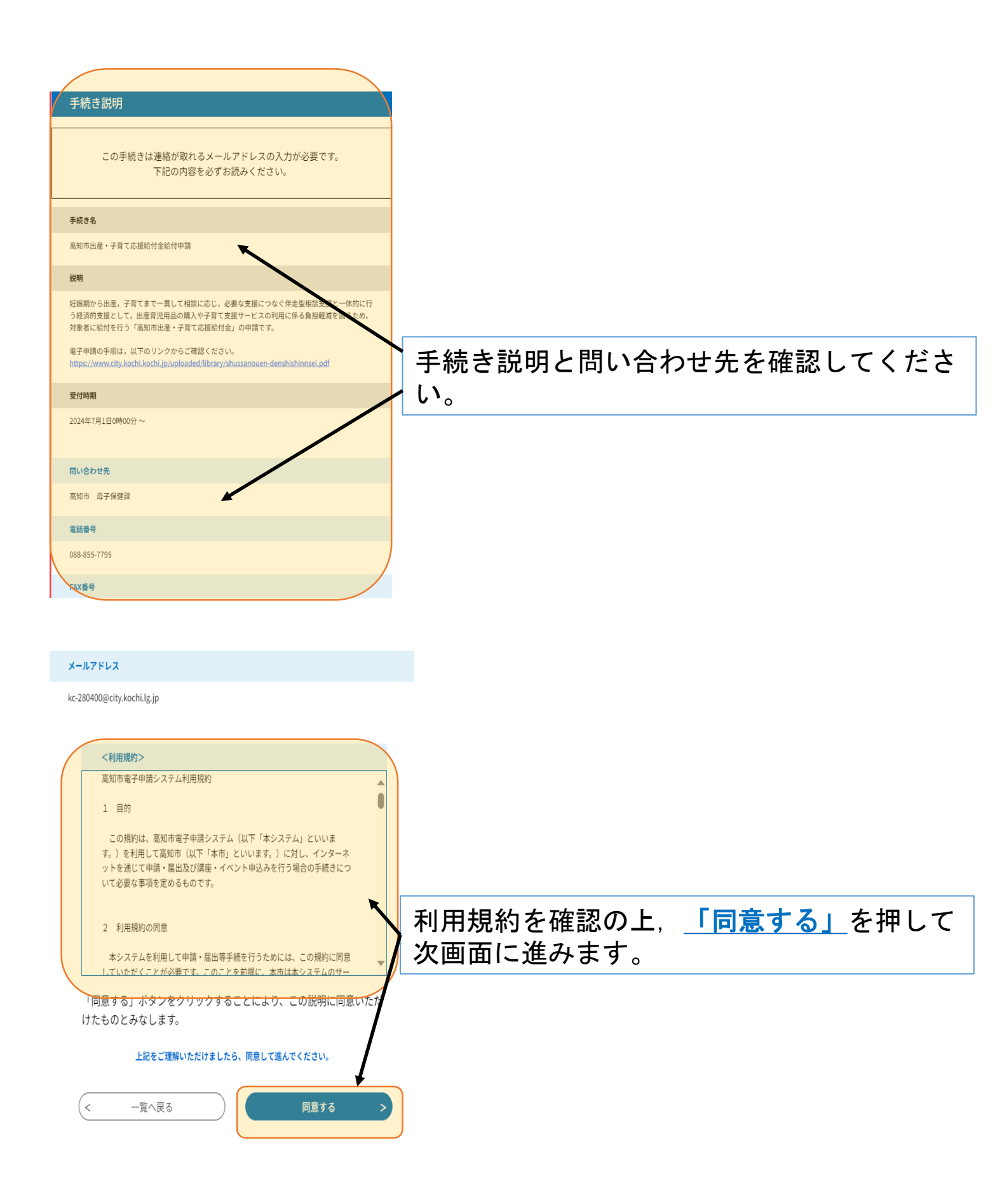

## ②申請者情報の入力

| 1 中語老佳報                                                                                                    |                                                                                                    |
|----------------------------------------------------------------------------------------------------|----------------------------------------------------------------------------------------------------|
| <ul> <li>申請者情報</li> <li>申請者に関する情報を入力します。</li> <li>※出産応援給付金:申請者は妊婦の方になります。</li> <li>※子育て応援給付金:申請者は給付対象児童を養育している保護者となります。</li> <li>※(現金支給の場合)申請者と振込先口座名義人は同じ方にしてください。</li> </ul> | 申請者に関する情報を入力します。<br>出産応援給付金(妊娠届出時の給付)<br>→ <u>申請者は妊婦の方</u> になります。                                                                                                    |
| <b>申請者カナ氏名 必須</b><br>氏 コウチ<br>名 ハナ                                                                                                    | 子育て応援給付金(出生時の給付)<br>→ <u>申請者は給付対象児童を養育している</u><br><u>保護者</u> となります。                                                                                                    |
| 申請者氏名     必須       申請者の氏名を入力してください。       氏:       高知       名:                                                                                                    | (現金支給をご希望の場合)<br>→申請者と口座名義人は同じ方にしてく<br>ださい。                                                                                                    |
|                                                                                                    |                                                                                                    |
| 申請者生年月日       必須         20000101       逆::::::::::::::::::::::::::::::::::::                                                                                                  | <ul> <li>申請者に関する情報を入力してください。</li> <li>・カナ氏名</li> <li>・漢字氏名</li> <li>・生年月日</li> <li>・郵便番号</li> <li>・住所</li> <li>(※マンション名等もある場合は入力をお願いします。)</li> <li>・メールアドレス</li> <li>・本人確認書類</li> <li>(※<u>申請の前に</u>写真等で撮って保存いただいたデータを添付してください。)</li> </ul> |
| メールアドレス<br>kc-280400@city.kochi.lg.jp                                                                                                    | <u>「添付ファイル」</u> を押すと添付ができ                                                                                                    |
| 申請者本人確認書類<br>添付ファイル<br>宿公署発行の顔写真付本人確認書類の添付をお願いします。<br>運転免許証,旅券(パスポート),マイナンバーカード,住民基本台帳カード,在留カード                                                                                | _ <sup>ょ</sup>                                                                                                    |
| など<br>※官公署発行の顔写真付本人確認書類がない場合は,以下のいずれか2点以上を添付して<br>ください。<br>健康保険証,介護保険証,年金手帳,年金証書,クレジットカードなど                                                                                    |                                                                                                    |

#### 添付ファイル選択

申込に必要な添付ファイルを選択してください。

・ファイルを選択後、【添付する】をクリックすると添付されます。

- ・添付ファイルが複数ある場合は、同じ操作を繰り返してください。
- ・全てのファイルを添付し終えたら、【入力へ戻る】をクリックしてください。

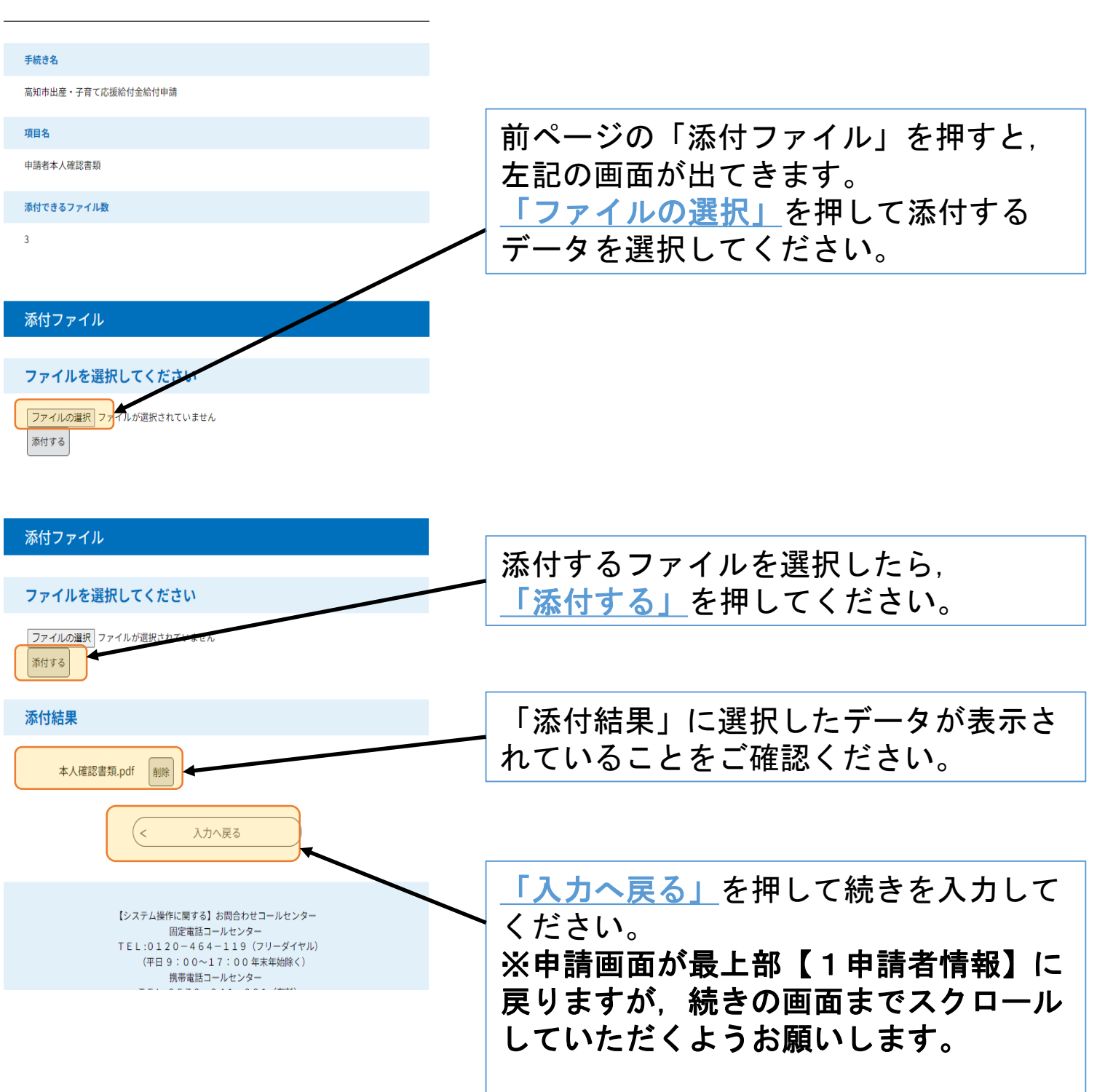

ファイル添付方法

# ③給付金種別,給付金額

| 2 給付金種別                                                                                                    |                                                                                                    |
|----------------------------------------------------------------------------------------------------|----------------------------------------------------------------------------------------------------|
|                                                                                                    | <u>給付金種別を選択してください。</u>                                                                              |
| 給付金種別     必須 <u>妊娠届出時</u> の申請の場合は, <u>「出産応援給付金」</u> を選択。       出生後(お子さんがお生まれになって以降)の申請の場合は,「子育て応援給付金」を選択。       出産応援給付金       文育て応援給付金                                                                                                    | <ul> <li>・出産応援給付金(妊娠届出時)</li> <li>・子育て応援給付金(出生時)</li> </ul>                                         |
| 申請者コード       必須       選択肢の結果によって入力条件が変わります         申請書のQRコードの上に記載の電子申請コード(数字10桁)を入力してください。         合付金種別       必須                                                                                                    | <b>子育て応援給付金</b><br>「申請者コード」の入力画面があります。<br><u>申請書上部の【申請者コード】を入力</u> し<br>てください。                      |
| <u> 妊娠届出時</u> の申請の場合は,「 <u>出産応援給付金</u> 」を選択。<br><u> 出生後(お子さんがお生まれになって以降)</u> の申請の場合は,「 <u>予育て応援給付金</u> 」を選択。                                                                                                    | <b>※出産応援給付金</b><br>【申請者コード】の入力の必要はありま<br>せん。                                                        |
| 給付方法 必須                                                                                                    |                                                                                                    |
| 希望する給付方法をひとつ選択してください。<br>② 現金支給<br>② 電子カタログギフト等による支給                                                                                                    | <u>給付金額をご確認ください。</u>                                                                                |
| 送出元朝印念                                                                                                    | • 出产広接給付金(妊娠届出時)                                                                                    |
| 3 給付金額                                                                                                    | 50,000円                                                                                             |
| <ul> <li>出産応援給付金は妊娠届出時に50,000円の給付となります。</li> <li>子育て応援給付金は対象児童1人あたり50,000円の給付となります。</li> <li>電子カタログギフトの場合、「50,000円相当」という表記になります。</li> <li>多胎児(双子等)の場合は、お子さん1人ずつのご申請をお願いいたします。</li> <li>給付金額 必須 選択肢の結果によって入力条件が変わります</li> <li>金</li> </ul> | <ul> <li>・子育て応援給付金(出生時)<br/>お子さん1人につき50,000円<br/>※多胎児(双子等)の場合お子さん1<br/>人ずつのご申請をお願いいたします。</li> </ul> |
|                                                                                                    | 電子カタログギフトを選択した場合<br>【50,000円相当】という表記になります。                                                          |
|                                                                                                    | ※現金支給の場合                                                                                            |

# ④振込先口座(※現金支給の方のみ)

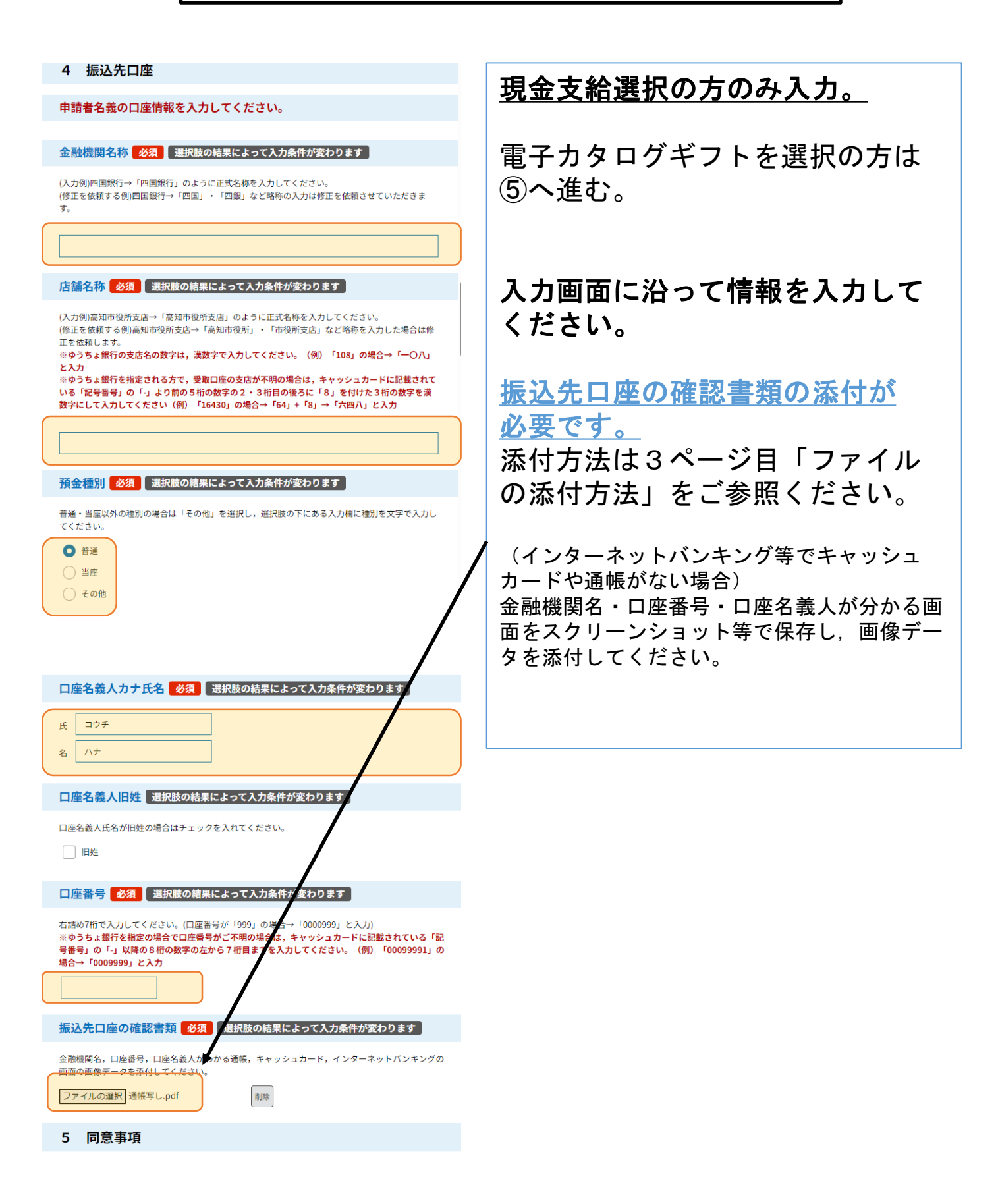

## ⑤同意事項

| 出産<br>だき   | ・子育て応援給付金の申請にあたり,以下の事項をすべてお読みいた<br>,チェックしていただきますようお願いいたします。                              |
|------------|------------------------------------------------------------------------------------------|
| 同意         | 事項(1) 必須                                                                                 |
| 他の自        | a治体で、実施要綱に基づく出産・子育て応援給付金による給付金や出産応援ギフト等の支給を                                              |
|            | 同意する                                                                                     |
| 同意         | 事項(2) 必須                                                                                 |
| 受給資        | 格の確認に当たり,住民基本台帳での確認や他の自治体,医療機関への問い合わせを行うこ                                                |
| ٤.         | 同意する                                                                                     |
| 同意         | 事項(3) ※須                                                                                 |
| 妊娠期        | から子育て期にわたる切れ目ない支援のために必要となる場合には,関係部署や関係機関に必                                               |
| 要な情<br>V   | 報を確認することや実施要綱に基づく伴走型相談支援により把握した情報を共有すること。<br>同意する                                        |
|            |                                                                                          |
| 同意         | 事項(4) 必須                                                                                 |
| 必要な        | 情報が確認できない場合は,追加で書類の提出を求める場合があること。<br>「                                                   |
|            | email 2 4 4 4 4 4 4 4 4 4 4 4 4 4 4 4 4 4 4                                              |
| 同意         | 事項(5) 必須                                                                                 |
| 申請書<br>の補正 | の不備による振込不能等があり,市が確認等に努めたにもかかわらず,所定の期間内に申請書<br>か行われないことその他申請者の責めに帰すべき事由により,所定の期間内に出産・子育て応 |
| 援給付        | 会を給付できなかったときは,当該申請は取り下げられたものとみなすこと。<br>国音オス                                              |
|            | en (1) (1) (1) (1) (1) (1) (1) (1) (1) (1)                                               |
| 同意         | 事項(6) 必須                                                                                 |
| 申請書<br>て応援 | に偽りがあった場合や相違があり支給要件に該当しなかった場合には,支給済みの出産・子育<br>総合付金を返還すること。                               |

5 同意事項

✓ 同意する

確認へ進む

#### ⑥申込確認・申込手続き完了

| +n > 7      | TTE  | <b>≣</b> 71 |
|-------------|------|-------------|
| <b>D</b> 7/ | \ m≡ | <b>.</b>    |
| 1. 2        | 그머프  | 110         |

#### まだ申込みは完了していません。

※下記内容でよろしければ「申込む」ボタンを、修正する場合は「入力へ戻る」ボタンを 押してください。

#### 高知市出産・子育て応援給付金給付申請

| 1 申請者情報                                |       |
|----------------------------------------|-------|
| 申請者カナ氏名                                |       |
| コウチ ハナ                                 | /     |
| 申請者氏名                                  |       |
| 高知 花                                   |       |
| 申請者生年月日                                |       |
| 2000年01月01日                            | /     |
| 申請者住所郵便番号                              |       |
| 780-0870                               |       |
| 申請者住所                                  |       |
| 高知県高知市本町5丁目1-45                        |       |
| 申請者電話番号                                |       |
| 088-855-7795                           |       |
| 申請者メールアドレス                             |       |
| kc.280400@ctty.kochi.lg.jp<br>(< 入力へ戻る | ( 3公申 |
|                                        |       |

#### 内容をご確認いただき問題なければ, 「<u>申込む」</u>を押してください。

以下の画面表示となりましたら, 申込みが完了しています。

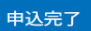

高知市出産・子育て応援給付金給付申請を受付しました。

受付完了メールを指定のメールアドレスに送信しておりますのでご確認ください。 申請いただいた内容を確認後,申請について不備等がある場合は,修正を依頼する場合が あります。

申請いただいた内容に問題なければ,申請を受理し,申請を受理した旨のメールをお送り いたします。

申請内容の照会・修正・取下げをされる場合は「申請内容照会」から手続きが可能です。

※照会等の手続きには下記及び受付完了メールでお送りする整理番号・パスワードが必要 となります。

#### 申込みが完了しました。

下記の整理番号 とパスワード を記載したメールを送信しました。

メールアドレスが誤っていたり、フィルタ等を設定されている場合、 メールが届かない可能性がございます。

| 整理番号  |  |  |  |
|-------|--|--|--|
|       |  |  |  |
| パスワード |  |  |  |
|       |  |  |  |

整理番号 とパスワードは、今後申込状況を確認する際に必要となる大切な番 号です。

特にパスワードは他人に知られないように保管してください。

なお、内容に不備がある場合は別途メール、または、お電話にてご連絡を差 し上げる事があります。

|   |       | - |
|---|-------|---|
| < | 一覧へ戻る |   |

| 甲込照会                                                                                |   |
|-------------------------------------------------------------------------------------|---|
| 整理番号を入力してください                                                                       |   |
|                                                                                     | Γ |
| 中込完了面面、過ロスールに記載された<br>整理番号をご入力ください。                                                 |   |
| パスワードを入力してください                                                                      |   |
|                                                                                     |   |
| 甲込売了周囲、通知メールに記載された<br>パスワードをご入力ください。                                                | _ |
| 整理番号は半角数字、バスワードは半角英数字(英字:大文字・小文字)で入力して下さい。<br>前後にスペースが入ると正しく認識されず、照合できませんのでご注意ください。 |   |
| ログイン後に申込を行われた方は、ログインしていただくと、整理番号やバスワードを使用せずに照会できます。                                 |   |
| 照会する >                                                                              |   |

申込完了後,受付メールが届きます。 <u>メール内URL</u>にアクセスし「整理番号」・ 「パスワード」を入力することで申請内容 の確認・修正等が可能です。

下記URLのページで「整理番号」・「パス ワード」を入力することで申請内容の確 認・修正等が可能です。

https://apply.e-tumo.jp/city-kochikochi-u/inquiry/inquiry\_initDisplay